- 1. 安裝完 iFIX 圖控軟體之後,必須再安裝所需要的 I/O Driver 才可進行與實體 Device 的通訊連接。iFIX 本身亦提供與 OPC Server 的通訊 Driver,所以必須先取得此通訊 Driver。
- 2. 在安裝完 iFIX 的 OPC Driver 後,在 iFIX 程式選單中會出現 OPC PowerTool 工具。執行此程式:

| CADYNAMICSWnittled opc - PowerTool                                                             | e ×   |
|------------------------------------------------------------------------------------------------|-------|
| File Edit Yiew Display Mode Options Help                                                       |       |
| Image: Control Clemb Version 7.33     Number of Server: 0     Number of 0     Number of 0      |       |
|                                                                                                |       |
| For Help, press Fi                                                                             | 1 1   |
| 🧝 開始 📜 😳 🏉 🗹 " 🥑 Trend M 💆 FFIX Star [] Threllutio 🕹 CPC Qu 🦉 CADYN 成KEPServ [3] 我的交件 🗐 drosē我 | 13:41 |

3. 點選左下角「Add OPC Server」按鈕以新增一 OPC Server 連線。在彈現出之選單中會 列出本機電腦所有安裝的 OPC Server。點選欲連接的 OPC Server 並按下「OK」按鈕 以完成第一步驟之設定(在此以連接 KEPware.KEPServerEx.V4 為例):

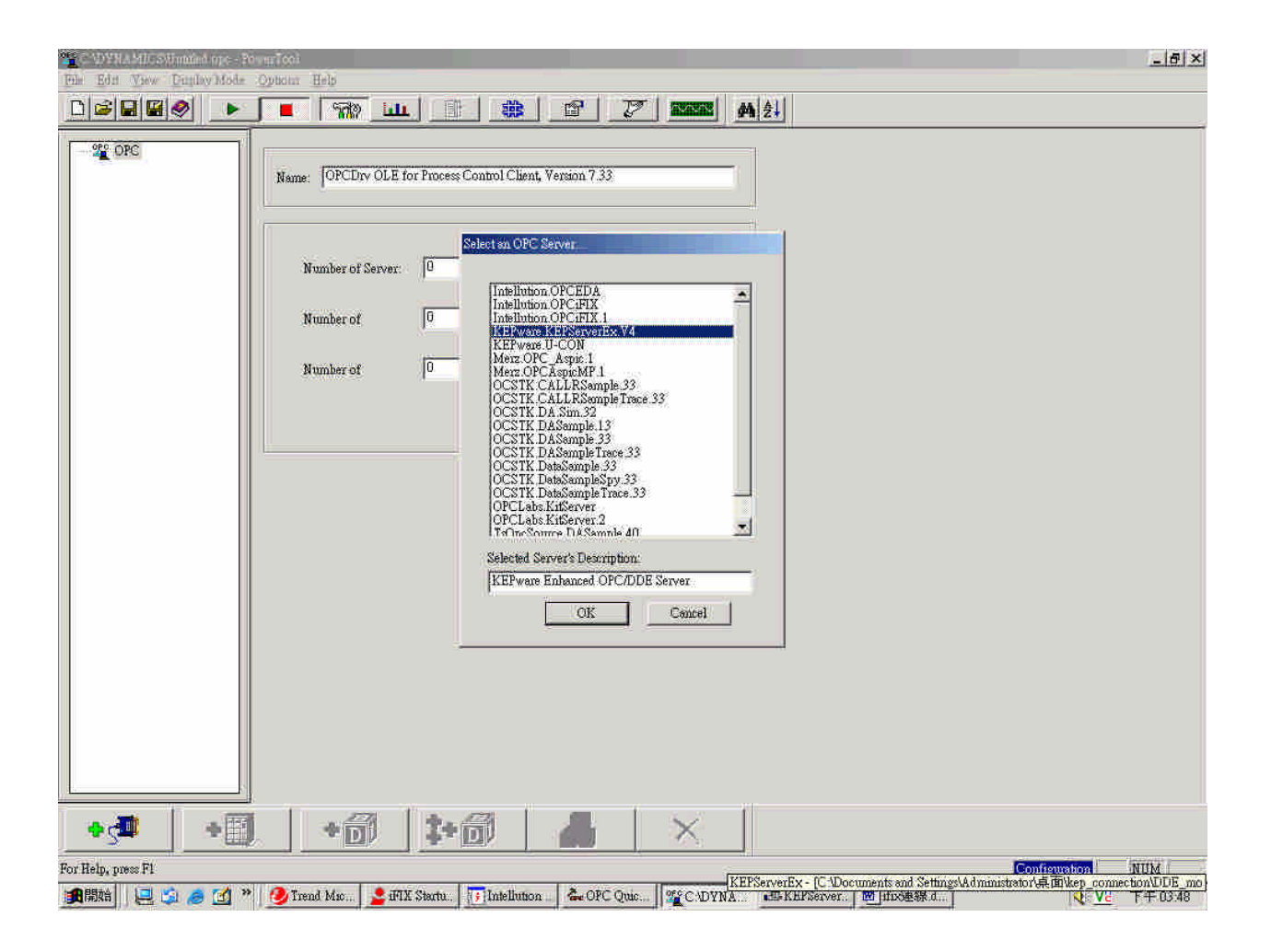

4. 點選「Add Group」按鈕以新增一群組。在此群組中點選「Add Item」按鈕以新增一 Item 項目:

| CADYNAMICSUltitiled.opc - PowerTool                                                                                                    | _ 8 ×             |
|----------------------------------------------------------------------------------------------------|-------------------|
| File Edit View Display Mode Options Help                                                                                                    |                   |
|                                                                                                    |                   |
| Image: Second Second |                   |
| ••• 📲 🛛 • 🎒 🛛 🏶 🕄 📲 🐘 🗙 👘                                                                                                    |                   |
| For Help, press F1                                                                                                    | Configuration NUM |
| #開始 📃 🗊 🥭 🗹 " 🤌 Trend M 🔮 FFX Ster 🏹 Intellutio 🐍 OPC Qu 🖅 KEFServ. 圈 jifro美線 🚳 D. Moolks. 🌋 CADYN                                                                                                    | V2 TF+ 03:58      |

5. 點選「Browse Server」按鈕來瀏覽欲連接的 Item 選項:

| 📲 🖓 WYNA MUCSWintaind og e - Por ng To                                                                                                    |                                                                                                    |
|----------------------------------------------------------------------------------------------------|----------------------------------------------------------------------------------------------------|
| File Edit View Dinglay Mode Option                                                                                                    | a 846                                                                                                    |
|                                                                                                    |                                                                                                    |
| Designed of the server 3 Designed of the server 3 Designed of the serve | a Name Item 2 Enable Enable En |
| For Help, press FI                                                                                                    | Readom Kine Kine Access Path Channel O User_Defined.Ramp.Ramp1  IfIX Process Databases Tag Fnable iFix PDB Tag Auto-creation. Tag Desc Prefix: AG- iFIX Database Tag Type: AI - Analog Input Tag Name Prefix: OK    Cancel    Help  OK    Cancel    Help                                                                                                    |
| 🏨開始 🛛 😂 😂 🖉 👋 💋                                                                                                    | frend M 💆 IFIX Star 📆 Intellutio & OPC Qu 🕰 KEPSarv 🗐 ifiozē 🏘 🛛 🗱 D. tools. 🛛 🎬 C. (DYN) 🔍 📢 🔽 下午 04.00                                                                                                    |

6. 選擇完欲連接的 Item 之後按下「OK」按鈕以完成連線設定。點選「Add Item to iFIX Database」按鈕,將連線設定儲存至 iFIX Database 中。執行 iFIX 圖控程式並點選左邊 之「Database Manager」,並按右鍵選擇「Open」:

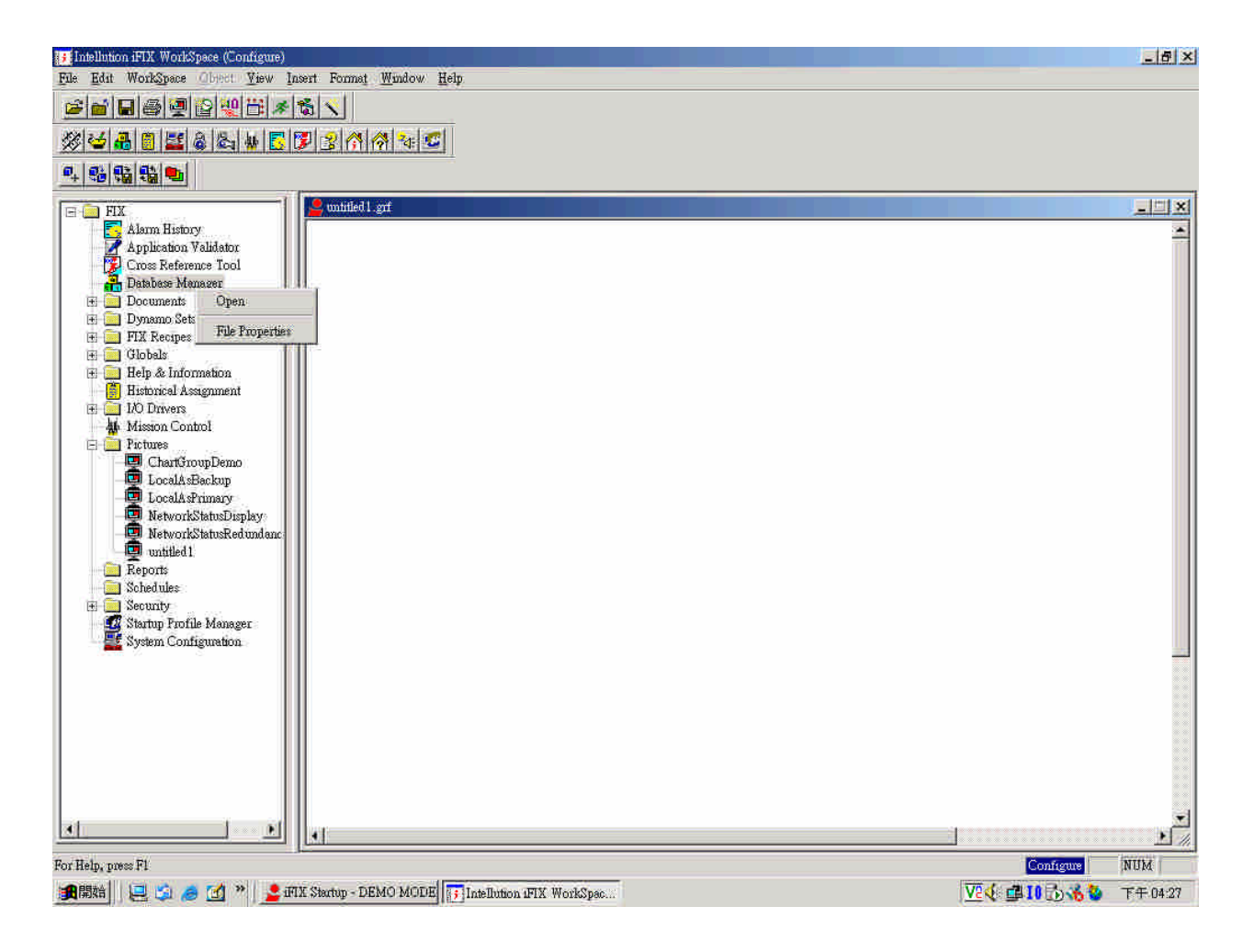

7. 之後會跳出「Database Manager」選單,上面會列出剛剛設定之 OPC litem 項目:

|               | Tag Name | Type | Description | Scan Time | I/O Dev | I/O Addr                        | Curr Value | Γ |  |
|---------------|----------|------|-------------|-----------|---------|---------------------------------|------------|---|--|
| 1             | ITEM1    | AI   | AG-         | 1         | OPC     | Server1;Group1;Channel_0_User_D | e-771.00   |   |  |
|               |          | 1    |             |           |         |                                 |            |   |  |
|               |          |      |             |           |         |                                 |            |   |  |
| Ì             |          |      |             |           |         |                                 |            |   |  |
|               |          |      |             |           |         |                                 |            |   |  |
|               |          |      |             |           |         |                                 |            |   |  |
|               |          |      |             |           |         |                                 |            |   |  |
|               |          |      |             |           |         |                                 |            |   |  |
| Į             |          |      |             |           |         |                                 |            |   |  |
| <u>0</u> []   |          |      |             |           |         |                                 |            |   |  |
| li 🗌          |          |      |             |           |         |                                 |            |   |  |
| 2             |          |      |             |           |         |                                 |            |   |  |
| 3             |          |      |             |           |         |                                 |            |   |  |
| 4 (           |          |      |             |           |         |                                 |            |   |  |
| 5             |          |      |             |           |         |                                 |            |   |  |
| 5             |          |      |             |           |         |                                 |            |   |  |
| 7i []         |          |      |             |           |         |                                 |            |   |  |
| 8             |          |      |             |           |         |                                 |            |   |  |
| 9             |          |      |             |           |         |                                 |            |   |  |
| <u>0</u> ) [] |          | _    |             |           |         |                                 |            |   |  |
| <u> </u>      |          |      |             |           |         |                                 |            |   |  |
| 2             |          |      |             |           |         |                                 |            |   |  |
| 3             |          | _    |             |           |         |                                 |            |   |  |
| <b>£</b>      |          |      |             |           |         |                                 |            |   |  |
| 50 D          |          |      |             |           |         |                                 |            |   |  |
| 6             |          |      |             |           |         |                                 |            |   |  |
| 7             |          |      |             |           |         |                                 |            |   |  |
| 8             |          | _    |             |           |         |                                 |            |   |  |
| 9             |          |      |             |           |         |                                 |            |   |  |
| 8             |          |      |             |           |         |                                 |            |   |  |
|               |          |      |             |           |         |                                 |            | 8 |  |
|               |          |      |             |           |         |                                 |            |   |  |
|               |          |      |             |           |         |                                 |            |   |  |

8. 回到編輯畫面以一個「Data Link」物件來測試:

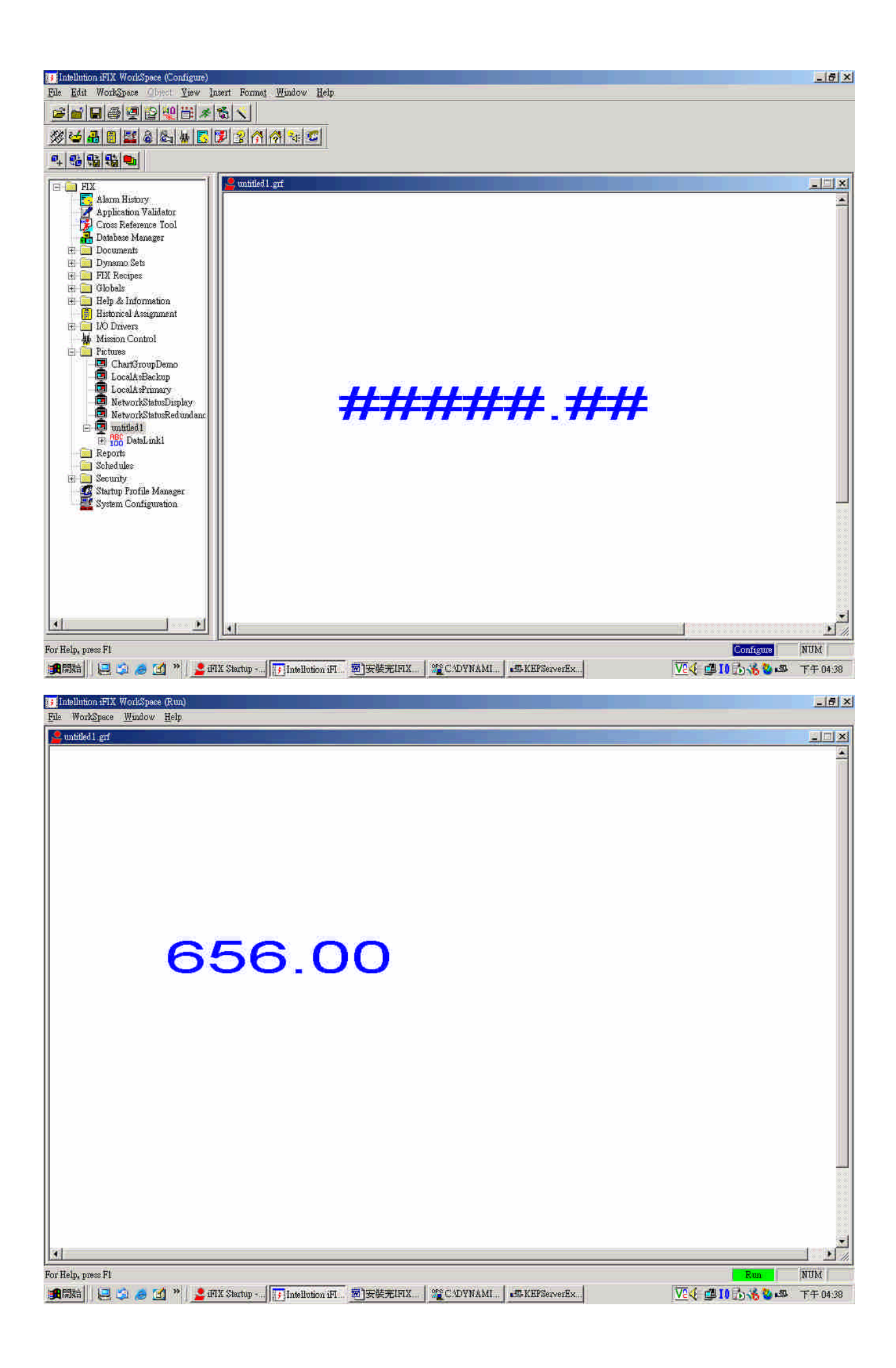